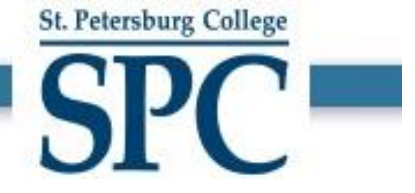

# How to Submit a **Request New Position** in PeopleSoft

St. Petersburg College

# Human Resources

| Before you start                   |                                                                                                    |  |  |  |  |  |  |  |  |  |
|------------------------------------|----------------------------------------------------------------------------------------------------|--|--|--|--|--|--|--|--|--|
| When to use?                       | Use this document as a guide to submit a Request New Position for<br>✓ Budgeted employees                                                                                                    |  |  |  |  |  |  |  |  |  |
| <b>۴</b><br>Who should use it?     | <ul> <li>Managers in the reporting hierarchy can submit New Position request.</li> <li>Managers can also delegate their authority to submit New Position request to an administrator in their department.</li> </ul> |  |  |  |  |  |  |  |  |  |
| Prerequisite                       | Get the Position details before you submit a request to create new Position.                                                                                                    |  |  |  |  |  |  |  |  |  |
| Documents relating to this process | <link new="" policy?="" position="" request="" to=""/>                                                                                                    |  |  |  |  |  |  |  |  |  |

 Open an Internet Browser and go to link - <u>https://one.spcollege.edu/</u> then, use your Single Sign On (SSO) credentials to login.

St. Petersburg College

2) On the "MySPC" homepage, scroll down to the bottom of the page and click on "Personnel Actions" tile.

Note: - Depending on security access to certain PeopleSoft areas, tiles will be aligned differently per user.

| 💮 myl <b>SPC</b> |                                                                                                    | ~ Employ                                                                     | ee Home |                                                                                                    | ଜ | ⁄ 迎 : |
|------------------|----------------------------------------------------------------------------------------------------|------------------------------------------------------------------------------|---------|----------------------------------------------------------------------------------------------------|---|-------|
|                  | Self S<br>Payroll and Cosp<br>Benefits<br>Employee Wellnes<br>Personal Informati                                         | ervice<br>ensation<br>s History<br>on                                        |         | Faculty Services  Book Adoption & Insights Portal Faculty Center SPC Class Attendance SPC 60% Participate                                                    |   |       |
|                  | Performance<br>Goal Setting & Perf<br>A&P Manager Port<br>Career Service Ma<br>Instructions                              | Management<br>formance Review<br>al<br>nager Portal                          |         | Faculty Services (Cont)  Browse Course Catalog Search for Classes Subject Area Codes (i.e. ENC, MAN.) Searchable Faculty/Course Pages Edit your Faculty Page |   |       |
|                  | Employee L<br>Enter Leave<br>View Leave Applica                                                                          | eave / Time<br>ntons                                                         |         | Webtime Approver Leave/Time Leave Approval Leave Cancellation Time Approval-Hourty Salaried Employee Certification Enter Employee Time                       |   |       |
|                  | Webtime Approver<br>Weblime Approver<br>Missing Timeshee<br>Time Clock Messa<br>View Leave Applic<br>View Time Entry - H | Lv / Time (Cont)<br>Self Service<br>Is<br>ges<br>ditons - History<br>History | 0       | Helpful Links  Faculty Links Staff Links PeopleSoft Access Request One College Support                                                                       |   |       |
|                  | Company Directory                                                                                                    | Personnel Actions                                                            |         |                                                                                                    |   |       |

3) You will be directed to the "Personnel Actions" home.

| C Employee Home            | Personnel Actions                         | ଜ | ø | :   | $\oslash$ |
|----------------------------|-------------------------------------------|---|---|-----|-----------|
| Facilities Manager         |                                           |   |   |     |           |
| Request New Position       |                                           |   |   | Nex | Ð         |
| Mire/Rehire/Additional Job | Questionnaire                             |   |   |     | -         |
| Transfer Current Employee  | Do you want to create a new Position? Yes |   |   |     |           |
| Promote Current Employee   |                                           |   |   |     |           |
| 📄 Request Job Data Change  |                                           |   |   |     |           |
| Request Reporting Change   |                                           |   |   |     |           |
| 💼 Request Additional Pay   |                                           |   |   |     |           |
| La Terminate Employee      |                                           |   |   |     |           |
| Netire Employee            |                                           |   |   |     |           |
| Request Leave of Absence   |                                           |   |   |     |           |
| Request Paid Sabbatical    |                                           |   |   |     |           |
| Request Return From Leave  |                                           |   |   |     |           |

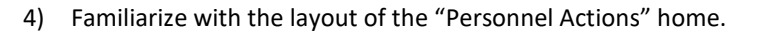

| Employee Home               | Personnel Actions                         | ଜ | <b>(</b> 3) | :    | $\oslash$ |
|-----------------------------|-------------------------------------------|---|-------------|------|-----------|
| Facilities Manager          |                                           |   |             |      |           |
| Request New Position        |                                           |   | l           | Next | •         |
| Hire/Rehire/Additional Job  | Questionnaire                             |   |             |      | -         |
| Z Transfer Current Employee | Do you want to create a new Position? Yes |   |             |      |           |
| Promote Current Employee    |                                           |   |             |      |           |
| 膏 Request Job Data Change   |                                           |   |             |      |           |
| Request Reporting Change    |                                           |   |             |      |           |
| 📹 Request Additional Pay    | D                                         |   |             |      |           |
| La Terminate Employee       |                                           |   |             |      |           |
| Retire Employee             |                                           |   |             |      |           |
| Request Leave of Absence    |                                           |   |             |      |           |
| Request Paid Sabbatical     |                                           |   |             |      |           |
| Request Return From Leave   | ·                                         |   |             |      |           |

St. Petersburg College

- A. Left-Hand Navigation Pane Displays the list of actions available to user. Clicking the links on this pane opens up the corresponding page on the right-hand pane.
- B. Right-Hand Action Pane Shows the pages on which user can perform the actions.
- 5) On the left-hand pane, click on the link "Request New Position"
  - A. The right-hand pane will display the Questionnaire.
  - B. After answering, click NEXT to proceed.

| C Employee Home            | Personnel Actions                         | ŵ | <b>1</b> | :   | $\oslash$ |
|----------------------------|-------------------------------------------|---|----------|-----|-----------|
| Facilities Manager         |                                           |   |          |     |           |
| Request New Position       |                                           |   |          | Nex | t►        |
| Nire/Rehire/Additional Job | Questionnaire                             |   |          |     | —         |
| Transfer Current Employee  | Do you want to create a new Yes Position? |   |          |     |           |
| Promote Current Employee   |                                           |   |          |     |           |
| 膏 Request Job Data Change  |                                           |   |          |     |           |
| Request Reporting Change   |                                           |   |          |     |           |
| 📹 Request Additional Pay   |                                           |   |          |     |           |
| Sa Terminate Employee      |                                           |   |          |     |           |
|                            |                                           |   |          |     |           |
| Request Leave of Absence   |                                           |   |          |     |           |
| Request Paid Sabbatical    |                                           |   |          |     |           |
| Request Return From Leave  |                                           |   |          |     |           |

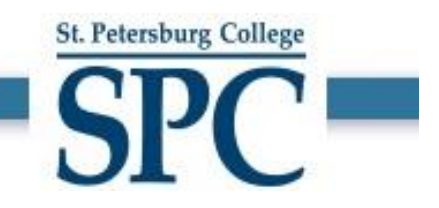

- 6) After answering the Questionnaire, a new request gets initiated.
  - a. STEP 1 in the Request New Position enter the Job details to which the position will be created.
  - b. Mandatory Fields:
    - i. Transaction Date Date on which the Position should become effective.
    - ii. Business Unit Enter the business unit this position is going to be assigned to.
    - iii. Job Code Select the Job Code to which the Position needs to be added to. If the required "Job Code" is not available in the list, then contact HR. Title field will be defaulted based on the Job Code selected.
    - iv. Reg/Temp Select Reg/Temp job details based on the position details.
    - v. Full/Part Time Select Full-Time/Part-Time based on the position's schedule.
    - vi. **Department** Select the department value to which the position needs to be added to.
    - vii. Location Select the location value to which the position needs to be added to.
    - viii. **Reports To** Select the reports to value of the manager to whom the position will be reporting to.
    - ix. Standard Hours Update standard hours based on the position's schedule.
    - x. Work Schedule Update the work schedule based on the hours worked during the week.

#### EXAMPLE -

| X Exit                            | Request New Position                                                                                                    | 🧶 :    |
|-----------------------------------|----------------------------------------------------------------------------------------------------|--------|
| Facilities manager                | Position Details     Review and Submit     Return to Questionnaire                                                                                                    | Next 🔉 |
| Clone Position<br>Job Information | -*Transaction Date 02/01/2021                                                                                                    |        |
|                                   | *Business Unit     FACSV     Q     Facilities Plan & Inst Svcs     Short Title®     Project/lagr       *Job Code®     C2104     Q     Project Manager     Long Description®     Coordinator II, Project - Institute for Strategic Policy Solutions       *Title®     Project Manager     Max Head Count     1 |        |
| Work Location                     | "Department     CUSTSRVDIQ     Custodial Services DO     Regulatory Region     USA     United States       "Location     01002     Q     EpiServices       Reports To     00000050     Q     Dir, Facilities Services                                                                                         |        |
| Changes Made     Resured Field    | *Standard Hours 40.00<br>Work Period W Q Weeky<br>Mon Tus Wed Thu Fri Sat Sun<br>8.00 8.00 8.00 8.00                                                                                                    |        |

7) After entering the information as needed, click on NEXT to proceed to STEP 2.

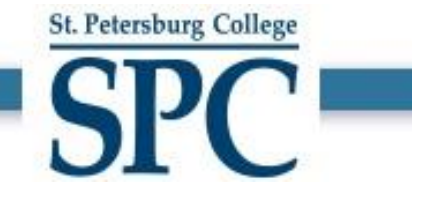

- 8) STEP 2 in the Request New Position is "Review and Submit".
  - a. Data fields that were added in STEP 1 are highlighted in ORANGE.
  - b. Use the COMMENTS section to enter any additional information to the approvers.
  - c. Use the ATTACHMENTS section to attach any supporting documents to the approvers.
  - d. To change any information, click PREVIOUS button to go back to STEP 1.

| × Exit       | K Exit Request New Position |              |                   |           |        |                   |     |                   |                   |                                  |          |        |  |
|--------------|-----------------------------|--------------|-------------------|-----------|--------|-------------------|-----|-------------------|-------------------|----------------------------------|----------|--------|--|
| Facilities N | lanager                     |              |                   |           | Posi   | 1<br>tion Details |     | Review            | 2<br>and Submit   |                                  |          |        |  |
|              |                             |              |                   |           |        |                   |     |                   |                   | Return to Questionnaire          | Previous | Submit |  |
| Review       | and Submit                  |              |                   |           |        |                   |     |                   |                   |                                  |          |        |  |
|              | Transaction Date            | 02/01/2021   |                   |           |        |                   |     |                   |                   |                                  |          |        |  |
|              | Reason                      | New Position | ı                 |           |        |                   |     |                   |                   |                                  |          |        |  |
| Job Info     | ormation                    |              |                   |           |        |                   |     |                   |                   |                                  |          |        |  |
|              | Business Unit               | FACSV        | Facilities Plan 8 | Inst Svc  | 5      |                   |     | Short Title       | ProjectMgr        |                                  |          |        |  |
|              | Job Code                    | C2104        | Project Manage    | r         |        |                   |     | Long Description  | Coordinator II, F | Project - Institute for Strategi | c Policy |        |  |
|              | Title                       | Project Mana | ager              |           |        |                   |     |                   | Solutions         |                                  |          |        |  |
|              | Reg/Temp                    | Regular      |                   |           |        |                   |     |                   |                   |                                  | h        |        |  |
|              | Full/Part Time              | Full-Time    |                   |           |        |                   |     | Max Head Count    | 1                 |                                  |          |        |  |
| Work Lo      | ocation                     |              |                   |           |        |                   |     |                   |                   |                                  |          |        |  |
|              | Department                  | CUSTSRV-D    | O Custodial S     | ervices D | 0      |                   |     | Regulatory Region | USA United Sta    | ites                             |          |        |  |
|              | Location                    | 01002        | EpiService        | 3         |        |                   |     |                   |                   |                                  |          |        |  |
|              | Reports To                  | 00006050     | Dir, Facilitie    | s Service | S      |                   |     |                   |                   |                                  |          |        |  |
| Work In      | formation                   |              |                   |           |        |                   |     |                   |                   |                                  |          |        |  |
|              | Standard Hours              | 40.00        |                   |           |        |                   |     |                   |                   |                                  |          |        |  |
|              | Work Period                 | W            | Weekly            |           |        |                   |     |                   |                   |                                  |          |        |  |
|              |                             | Mon          | Tue               | We        | d Thu  | Fri               | Sat | Sun               |                   |                                  |          |        |  |
|              |                             | 8.00         | 8.00              | 8.0       | 00.8 0 | 8.00              |     |                   |                   |                                  |          |        |  |
| Commer       | nts                         |              |                   |           |        |                   |     |                   |                   |                                  |          |        |  |
| Created t    | his new position for the    | future Hire  |                   |           |        |                   |     |                   |                   |                                  |          |        |  |
|              | ,                           |              |                   |           |        |                   |     |                   |                   |                                  |          |        |  |
|              |                             |              |                   |           |        |                   |     |                   |                   |                                  |          |        |  |
|              |                             |              |                   |           |        |                   |     |                   |                   |                                  |          |        |  |
| Attachm      | ents                        |              |                   |           |        |                   |     |                   |                   |                                  |          |        |  |
| No docum     | ents have been attache      | d.           |                   |           |        |                   |     |                   |                   |                                  |          |        |  |
| Add Att      | achment                     |              |                   |           |        |                   |     |                   |                   |                                  |          |        |  |
|              |                             |              |                   |           |        |                   |     |                   |                   |                                  |          |        |  |
|              |                             |              |                   |           |        |                   |     |                   |                   |                                  |          |        |  |

Changes Made
 \* Required Field

- 9) After reviewing the information, click SUBMIT to send the request forward through the workflow approvals.
- 10) A standard Request New Position requires the following 4 levels of approvals.
  - a. Requestor's Manager
  - b. Budget Department
  - c. Vice President
  - d. HR Department
- 11) You will receive an email notification when the request is submitted for your reference.

12) When the Request New Position is submitted successfully, the page below appears showing the workflow approval process.

St. Petersburg College

| Clone Position                |                                                                                          |                               |                             |          |  |   | Request                                                            |  | ŵ | Q                          | : | Ø      |                                         |                    |       |  |
|-------------------------------|------------------------------------------------------------------------------------------|-------------------------------|-----------------------------|----------|--|---|--------------------------------------------------------------------|--|---|----------------------------|---|--------|-----------------------------------------|--------------------|-------|--|
|                               | ✓ Your transaction request for Jason Soler has been successfully submitted for approval. |                               |                             |          |  |   |                                                                    |  |   |                            |   |        |                                         |                    |       |  |
| Fac                           | ilities N                                                                                | lanager                       |                             |          |  |   |                                                                    |  |   |                            |   |        |                                         |                    |       |  |
| Position Clone approval chain |                                                                                          |                               |                             |          |  |   |                                                                    |  |   |                            |   |        |                                         |                    |       |  |
|                               |                                                                                          | -                             | : Pending                   | ø        |  |   | View/Hide Comments                                                 |  |   |                            |   |        |                                         |                    |       |  |
|                               |                                                                                          | Position Clone approval chain |                             |          |  |   |                                                                    |  |   |                            |   |        |                                         |                    |       |  |
|                               |                                                                                          |                               | Pending<br>GSS Supervisor a | pprovers |  | • | Not Routed<br>Multiple Approvers<br>GSS Budget Department approver |  | > | SS Vice President Approver | > | Not Ro | uted<br>Multiple Approv<br>GSS HR Depar | rers<br>tment Appr | overs |  |
|                               |                                                                                          | )                             | Comments                    |          |  |   |                                                                    |  |   |                            |   |        |                                         |                    |       |  |
|                               |                                                                                          |                               |                             |          |  |   |                                                                    |  |   |                            |   |        |                                         |                    |       |  |

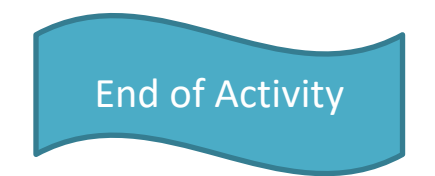